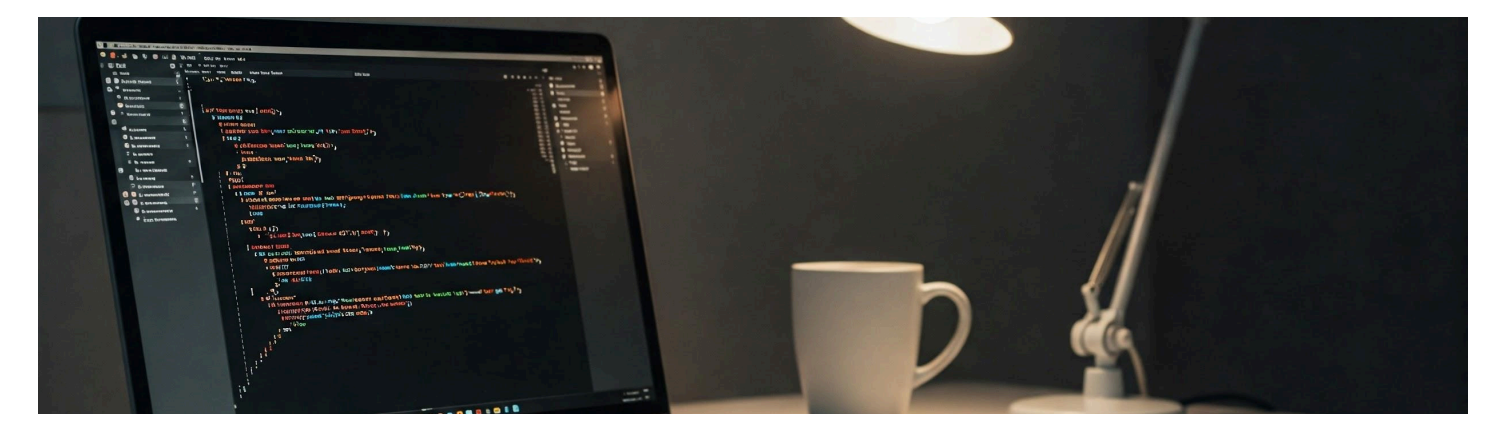

Guia de Instalação do VS Code Este guia detalhado irá te ajudar a instalar o VS Code (Visual Studio Code) no seu computador, passo a passo, com imagens ilustrativas para facilitar o processo.

LINK para download: <u>https://code.visualstudio.com/</u>

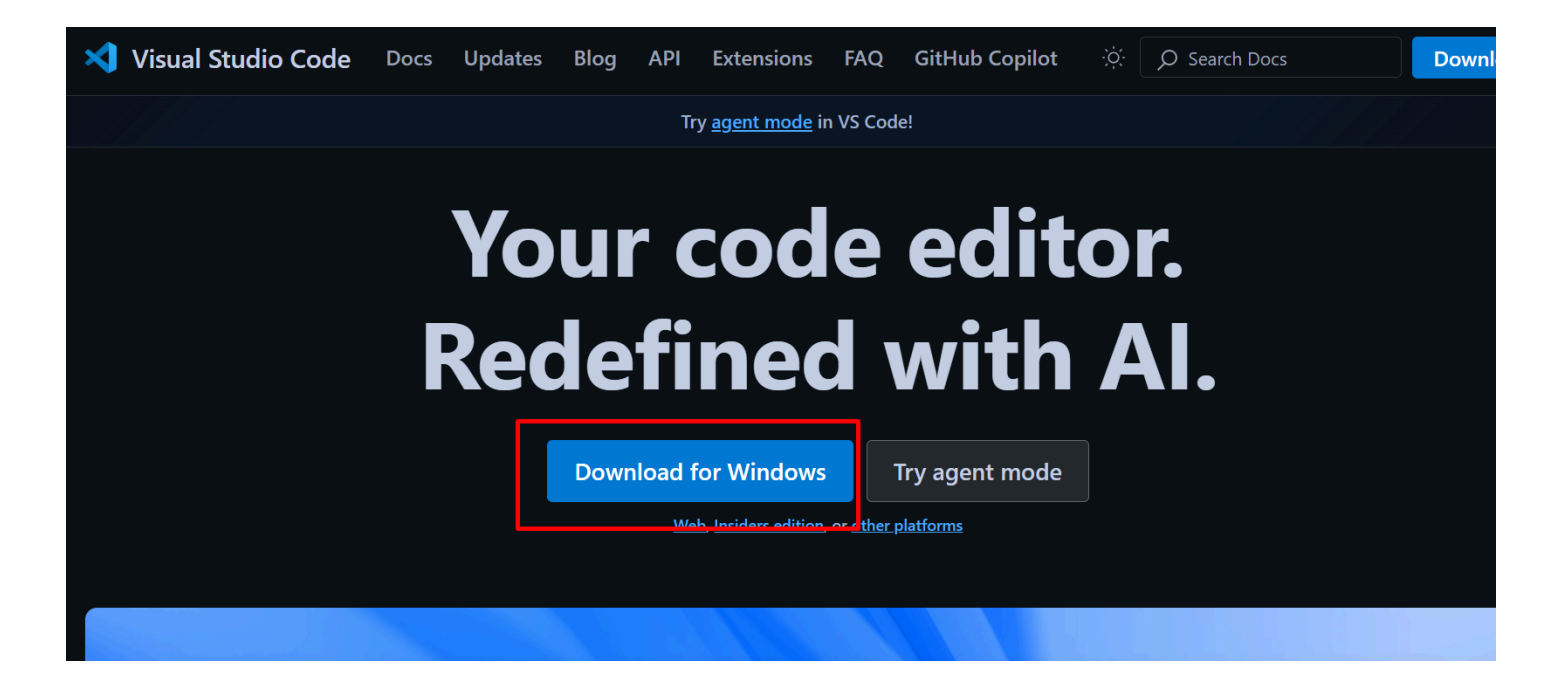

## Verifique em downloads:

|                    |      |      |         |      |      |                       |            |                        |                | nisto    | orico de downloads recentes 🧹                            |
|--------------------|------|------|---------|------|------|-----------------------|------------|------------------------|----------------|----------|----------------------------------------------------------|
| 🗙 Visual Studio    | Code | Docs | Updates | Blog | ΑΡΙ  | Extensions            | FAQ        | GitHub Cop             | lot            | ∢        | VSCodeUserSetup-x64-1.100.2 (1).exe<br>103 MB • Concluir |
|                    |      |      |         |      | Т    | rv agent mode ir      | v VS Code  | 1                      |                |          | Video Educacional Rede Social Positi                     |
|                    |      |      |         |      |      | y <u>agene mode</u> n | 1 10 0000  |                        |                | 0        | va mn4                                                   |
|                    |      |      |         |      |      |                       |            |                        |                |          | 1.119 KB • 11 minutos atrás                              |
|                    |      |      |         |      |      |                       |            |                        |                |          |                                                          |
| Dverview           |      |      |         |      | Th   | anks for              | ، مامه     | unload                 | ina l          | <b>2</b> | PROJETO REDE SOCIAL - CONEXÃO                            |
|                    |      |      |         |      | 1110 | anks ioi              |            | wnioau                 | ing            |          | ALUNO (2).jpg                                            |
| SETUP              |      |      |         |      |      | Deventered            |            |                        |                |          | 493 KB • 4 horas atrás                                   |
|                    |      |      |         |      |      | Download no           | ot startin | g? Try this <u>air</u> | <u>ect dow</u> |          | PROJETO REDE SOCIAL - CONEXÃO                            |
| JET STARTED        |      |      |         |      |      |                       |            |                        |                | -        | ALUNO (1).jpg                                            |
| CONFIGURE          |      |      |         |      |      |                       |            |                        |                |          | 231 KB • 4 horas atrás                                   |
|                    |      |      |         |      |      |                       |            |                        |                | _        |                                                          |
|                    | \/ie | sual | Stu/    | dia  | Co   | do do                 |            | mont                   | atic           |          | chrome-capture-2025-5-28 (2).git                         |
| BUILD, DEBUG, TEST | VIS  | buai | Siu     |      | CU   | ue uc                 | Cui        | menta                  | atic           |          |                                                          |
|                    |      |      |         |      |      |                       |            |                        |                |          |                                                          |

## STEP 1:

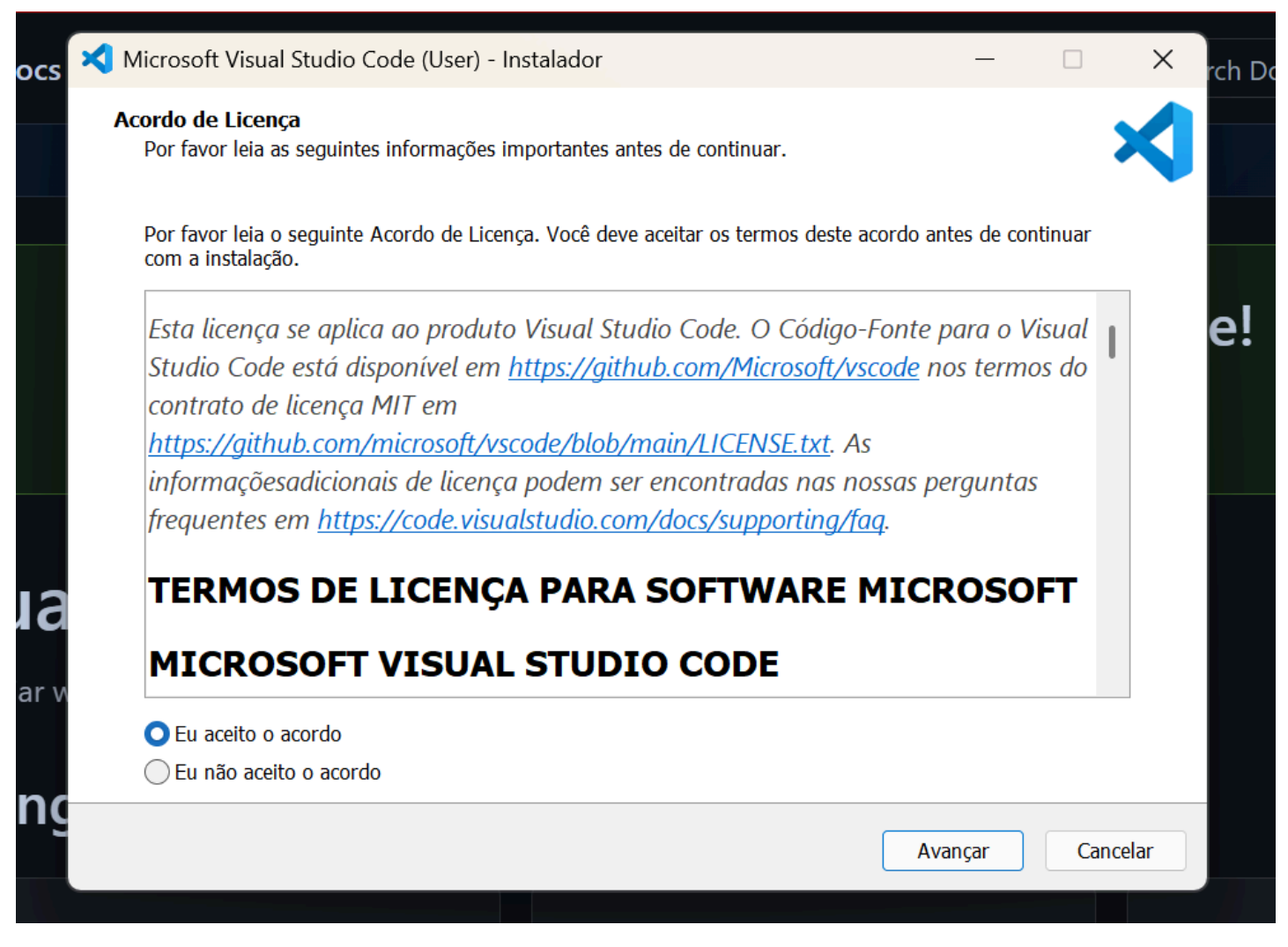

STEP 2: selecione a pasta para salvar que julgar melhor. Isso não influencia nos projetos que serão criados.

| Microsoft Visual Studio Code (User) - Instalador                               |                        | _       |         | × | rch Doc |
|--------------------------------------------------------------------------------|------------------------|---------|---------|---|---------|
| Selecione o Local de Destino<br>Aonde o Visual Studio Code deve ser instalado? |                        |         | ×       |   |         |
| O instalador instalará o Visual Studio Code na seguinte pasta.                 |                        |         |         |   |         |
| Pra continuar clique em Avançar. Se você gostaria de selecionar uma pa         | asta diferente, clique | em Proc | curar.  |   | e!      |
| AQUI PODE SELCIONAR DOCUMENTOS OU MEU COMPUTADOR                               |                        | Pro     | curar   |   |         |
|                                                                                |                        |         |         |   |         |
|                                                                                |                        |         |         |   |         |
| a                                                                              |                        |         |         |   |         |
| · •                                                                            |                        |         |         |   |         |
| Pelo menos 405,4 MBs de espaço livre em disco são requeridos.                  |                        |         |         |   |         |
| l <u>C</u>                                                                     | /oltar Avança          | ar      | Cancela | r |         |
|                                                                                |                        |         |         |   |         |

STEP 3: Apenas Avançar sem criar Pasta no Menu Iniciar, assim fica menos poluído.

| Microsof             | t Visual Studio Code                                 | e (User) - Instalado                    | r                |                   |              |             | ×     |
|----------------------|------------------------------------------------------|-----------------------------------------|------------------|-------------------|--------------|-------------|-------|
| Seleciona<br>Aonde o | <b>r a Pasta do Menu</b> a<br>o instalador deve colo | <b>Iniciar</b><br>car os atalhos do pro | ograma?          |                   |              |             | ×     |
|                      | O instalador criará c                                | os atalhos do prograr                   | na na seguinte p | asta do Menu Ini  | ciar.        |             |       |
| Pra con              | tinuar clique em Avan                                | çar. Se você gostaria                   | de selecionar u  | ma pasta diferent | e, clique en | n Procurar. |       |
| Visual S             | Studio Code                                          |                                         |                  |                   |              | Procurar    |       |
|                      |                                                      |                                         |                  |                   |              |             |       |
|                      |                                                      |                                         |                  |                   |              |             |       |
|                      |                                                      |                                         |                  |                   |              |             |       |
| Não                  | criar uma pasta no M                                 | enu Iniciar                             |                  |                   |              |             |       |
|                      |                                                      |                                         |                  | Maltan            | Avancar      |             | colar |

STEP 4: Marcações conforme a imagem (e são padrões de instalação).

|   | Microsoft Visual Studio Code (User) - Instalador —                                                                                               |
|---|----------------------------------------------------------------------------------------------------|
| 1 | Selecionar Tarefas Adicionais<br>Quais tarefas adicionais devem ser executadas?                                                                  |
|   | Selecione as tarefas adicionais que você gostaria que o instalador executasse enquanto instala o Visual Studio<br>Code, então clique em Avançar. |
|   | Atalhos adicionais:                                                                                                    |
|   | 🗌 Criar um atalho na área de trabalho                                                                                                    |
|   | Outros:                                                                                                    |
|   | 🗌 Adicione a ação "Abrir com Code" ao menu de contexto de arquivo do Windows Explorer                                                            |
|   | 🗌 Adicione a ação "Abrir com Code" ao menu de contexto de diretório do Windows Explorer                                                          |
|   | 🗹 Registre Code como um editor para tipos de arquivos suportados                                                                                 |
|   | 🗹 Adicione em PATH (disponível após reiniciar)                                                                                                   |
|   |                                                                                                    |
|   |                                                                                                    |
|   |                                                                                                    |
|   |                                                                                                    |
|   |                                                                                                    |
|   |                                                                                                    |
|   | Voltar Avancar Cancela                                                                                                    |

## STEP 5: Clicar em Instalar.

| 🔇 Microsoft Visual Studio Code (User) - Instalador 🤍 —                                                                                           |      | ×       |
|----------------------------------------------------------------------------------------------------|------|---------|
| <b>Pronto pra Instalar</b><br>O instalador está agora pronto pra começar a instalar o Visual Studio Code no seu computador.                      |      | ≮       |
| Clique em Instalar pra continuar com a instalação ou clique em Voltar se você quer revisar ou mu<br>quaisquer configurações.                     | udar |         |
| Local de destino:<br>C:\Users\eduar\AppData\Local\Programs\Microsoft VS Code                                                                     |      | •       |
| Pasta do Menu Iniciar:<br>Visual Studio Code                                                                                                    |      |         |
| Tarefas adicionais:<br>Outros:<br>Registre Code como um editor para tipos de arquivos suportados<br>Adicione em PATH (disponível após reiniciar) |      |         |
|                                                                                                    |      | w       |
| 4                                                                                                    | Þ    |         |
| Voltar Instalar                                                                                                    | Ca   | ancelar |
|                                                                                                    |      |         |

A instalação tem tempo médio de 1 minuto.

| <b>X</b> I | 1icrosoft Visual Studio Code (User) - Instalador                                                          | — |      | ×     |
|------------|----------------------------------------------------------------------------------------------------|---|------|-------|
| Iı         | <b>stalando</b><br>Por favor espere enquanto o instalador instala o Visual Studio Code no seu computador. |   |      | ×     |
|            | Extraindo arquivos<br>C:\Users\eduar\AppData\Local\Programs\Microsoft VS Code\Code.exe                    |   |      |       |
|            |                                                                                                    |   |      |       |
|            |                                                                                                    |   |      |       |
|            |                                                                                                    |   |      |       |
|            |                                                                                                    |   |      |       |
|            |                                                                                                    |   |      |       |
|            |                                                                                                    |   |      |       |
|            |                                                                                                    |   |      |       |
|            |                                                                                                    |   |      |       |
|            |                                                                                                    |   |      |       |
|            |                                                                                                    |   | Can  | celar |
|            |                                                                                                    |   | Curr |       |

Pode desmarcar "Iniciar o Visual Studio Code".

## Completando o Assistente do Instalador do Visual Studio Code

O instalador terminou de instalar o Visual Studio Code no seu computador. O aplicativo pode ser iniciado selecionando os atalhos instalados.

Clique em Concluir pra sair do Instalador.

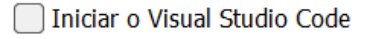

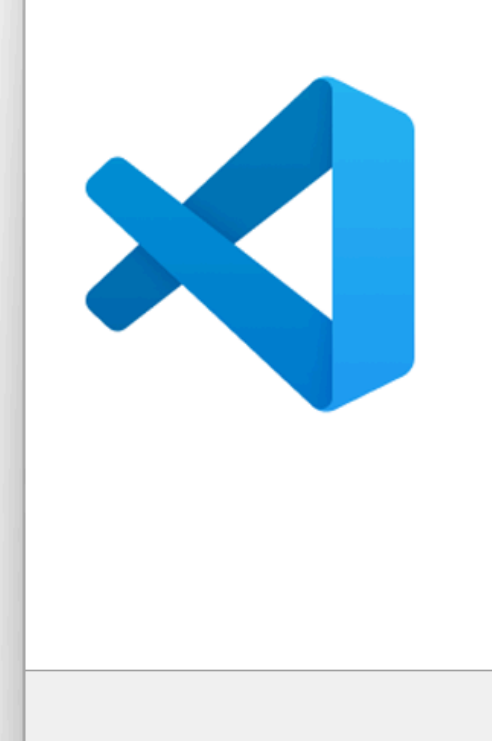

sõe

Concluir

ado